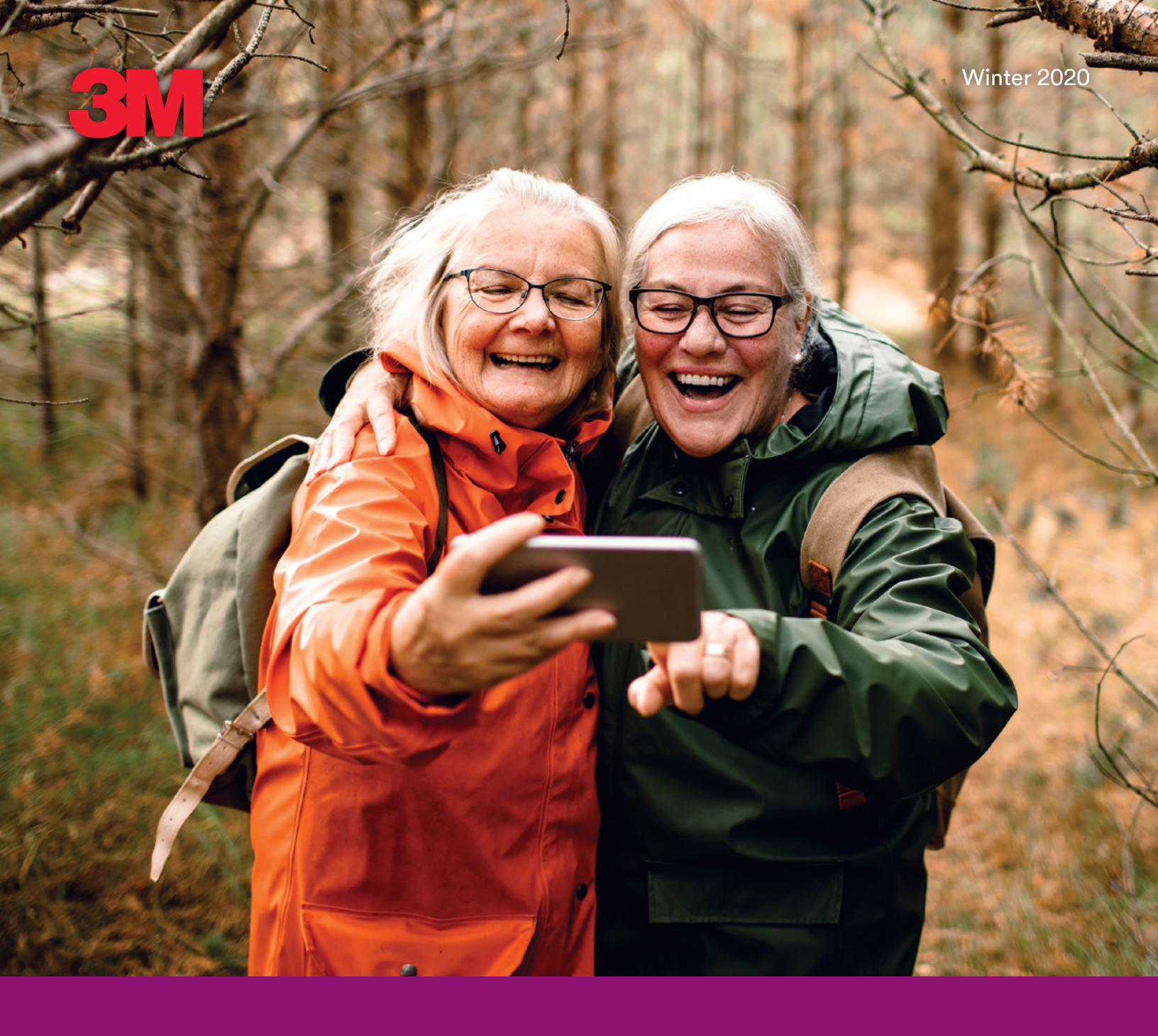

# Retiree Connections

Committed to guiding 3Mers through retirement

# Welcome, Retired 3Mers

If this is your first issue of Retiree Connections, we welcome you to retirement! You can expect this Retiree Connections newsletter twice per year to communicate important news, updates and resources from 3M Human Resources. Additionally, don't forget to visit <u>go.3M.com/retirees</u> for more information and resources.

# Mark Your Calendar: 2021 Pension Payments

If you receive payments from your 3M Pension Plan, you are scheduled to receive your payment on the first business day of the month, which for 2021 is as follows:

| JANUARY | FEBRUARY | MARCH     |
|---------|----------|-----------|
| 4       | 1        | 1         |
|         |          |           |
| APRIL   | ΜΑΥ      | JUNE      |
| 1       | 3        | 1         |
|         |          |           |
| JULY    | AUGUST   | SEPTEMBER |
| 1       | 2        | 1         |
|         |          |           |
| OCTOBER | NOVEMBER | DECEMBER  |
| 1       | 1        | 1         |

### Note:

- Your 2021 pension payments may change from 2020 due to tax withholding changes.
- Direct deposits are safe, secure and simple. Sign up today on Your Benefits Rewards<sup>™</sup> at digital.alight.com/3M, or contact the 3M FIRST Line Center at 888-611-5500.

# ED

# Take Advantage of a Tax-Advantaged Account

A Health Reimbursement Arrangement (HRA) is a powerful tool for your health, helping you pay for qualified medical expenses that you would otherwise be paying out of pocket.

If you are eligible for a Non-Medicare Eligible HRA or Medicare Eligible HRA, here are some things you should know.

# Premium automatic reimbursement

You can use HRA funds to reimburse yourself for eligible medical expenses, including the premiums you pay for medical coverage.

• Set up the Premium Auto-Reimbursement feature for automatic reimbursement of your monthly premiums.

# **Direct deposit**

Enroll in the Your Spending Account<sup>™</sup> direct deposit program for reimbursements of approved claims electronically deposited into your checking or savings account.

To set up a premium for automatic reimbursement and/or direct deposit, go to Your Spending Account through Your Benefits Rewards<sup>™</sup> at <u>digital.alight.com/3M</u> or contact 3M FIRST Line Center at 888-611-5500.

• Once set up, no action is needed.

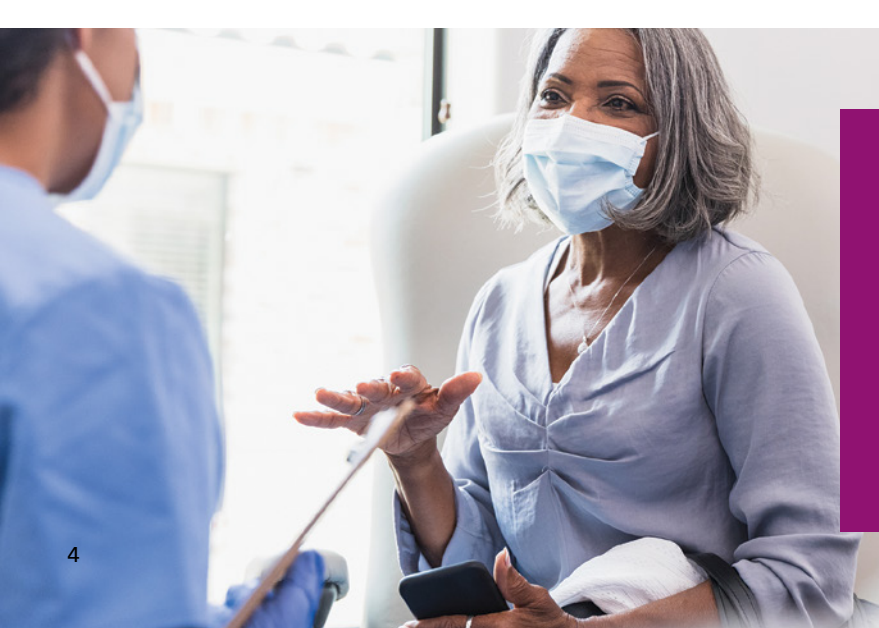

# **Notice of Privacy Practices**

3M group medical plans are required by law to maintain the privacy of your health information and provide you with notice of their legal duties and privacy practices with respect to your health information. You can review a copy of the Notice of Privacy Practices on go.3M.com/retirees.

# Protect Your 3M Retirement Account with Mobile Text Alerts

At 3M, we take the security of your retirement account very seriously. To help us protect your account, we strongly encourage you to enroll in mobile text alerts. These alerts ensure that you are immediately notified of:

- Financial transactions on your account
- Changes to your personal information
- Changes to your bank or financial institution information
- Other security alerts related to your benefits account

# **Take action**

- 1. Make sure you have a mobile number on file that can accept text messages.
- Access the Your Benefits Rewards<sup>™</sup> website at digital.alight.com/3M.
- 3. Enter Username and Password and click "Log On."
- 4. Click "Your Profile" in the upper right corner and select "Manage Communications."
- 5. Click the Change button next to "Text" under the Preferred Contact Information section.
- 6. Scroll down to Mobile and add/update your mobile number.
- 7. Click "Save."

# Opt into text messaging

- 1. Access the Your Benefits Rewards<sup>™</sup> website at digital.alight.com/3M.
- 2. Enter Username and Password and click "Log On."
- 3. Click "Your Profile" in the upper right corner and select "Manage Communications."
- 4. Scroll down to the Delivery Preference section and click the Change button next to "Text Messages for Benefits."
- 5. Check the box next to "Yes" and click "Save and Return."

# **Questions?**

Call the 3M FIRST Line Center at 888-611-5500 for assistance.

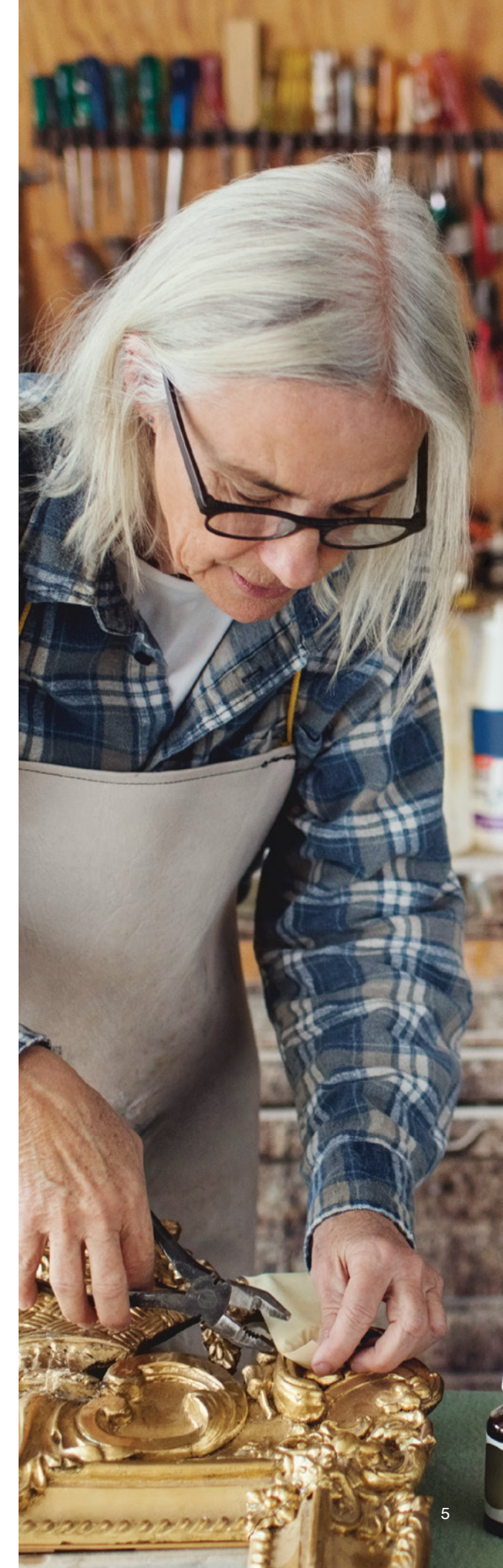

# 3M Alumni Volunteerism

3M Alumni volunteers give their time, talent and experience in many ways. The 3Mgives Volunteer Alumni program launched in 1984 as 3Mers wanted to give back to their communities in retirement. Many retirees who volunteer say the experience is so personally valuable that it has become an important lifelong learning opportunity.

3Mgives wants to help you stay engaged within your community. Below are some websites that can help you find opportunities to volunteer either in person or virtually.

For in-person opportunities, be sure to follow COVID-19 safety protocols: Monitor your personal health, practice good hygiene, maintain a safe physical distance, wear a face covering and clean shared items/surfaces regularly.

# Twin Cities in Minnesota

- Greater Twin Cities United Way: gtcuw.org
- HandsOn Twin Cities: handsontwincities.org
- Twin Cities Habitat for Humanity: tchabitat.org

# National

- All for Good: allforgood.org
- Habitat for Humanity: habitat.org
- MENTOR: <u>mentoring.org</u>
- American Red Cross: <u>redcross.org</u>
- United Nations: onlinevolunteering.org/en/opportunities

# **Reminder: 3M Volunteer Match**

When you volunteer at least 25 hours in a calendar year at one eligible nonprofit, the 3M Foundation will provide a \$500 grant to that same organization. Most U.S. schools and public charities qualify. Match requests for 2020 hours are due Dec. 31, 2020.

# How to log hours and request your match:

- 1. Visit 3Mgives.com/match.
- 2. Click on "Login-Outside 3M Network."
- 3. Enter your Employee ID (01xxxxx) and password; if you are a first-time user, click "Create your password."
- 4. Click "I Accept" to enter the 3Mgives Community Engagement Portal.
- 5. Click "Volunteer."
- 6. Click "Log Hours/View History."
- 7. Click "Log Hours" to search for your organization and submit your time.
- 8. Once you have logged 25 hours with one organization, the "Request Match" box will be available for you to click and submit your 3M Volunteer Match request.

# Sign up for the 3Mgives Volunteer Alumni Newsletter

Join the 3Mgives Volunteer Alumni Newsletter list to receive monthly emails about volunteer opportunities in the Twin Cities area and 3M Volunteer Match reminders. It's a way to keep connected and know what needs are arising in your community. To sign up, send your name, employee number and email address to <u>3MgivesAlumni@mmm.com</u>.

# Year-End Tax Reminders and Tips

With the tax year-end fast approaching, it is a great time to review these reminders and tips for the upcoming tax season.

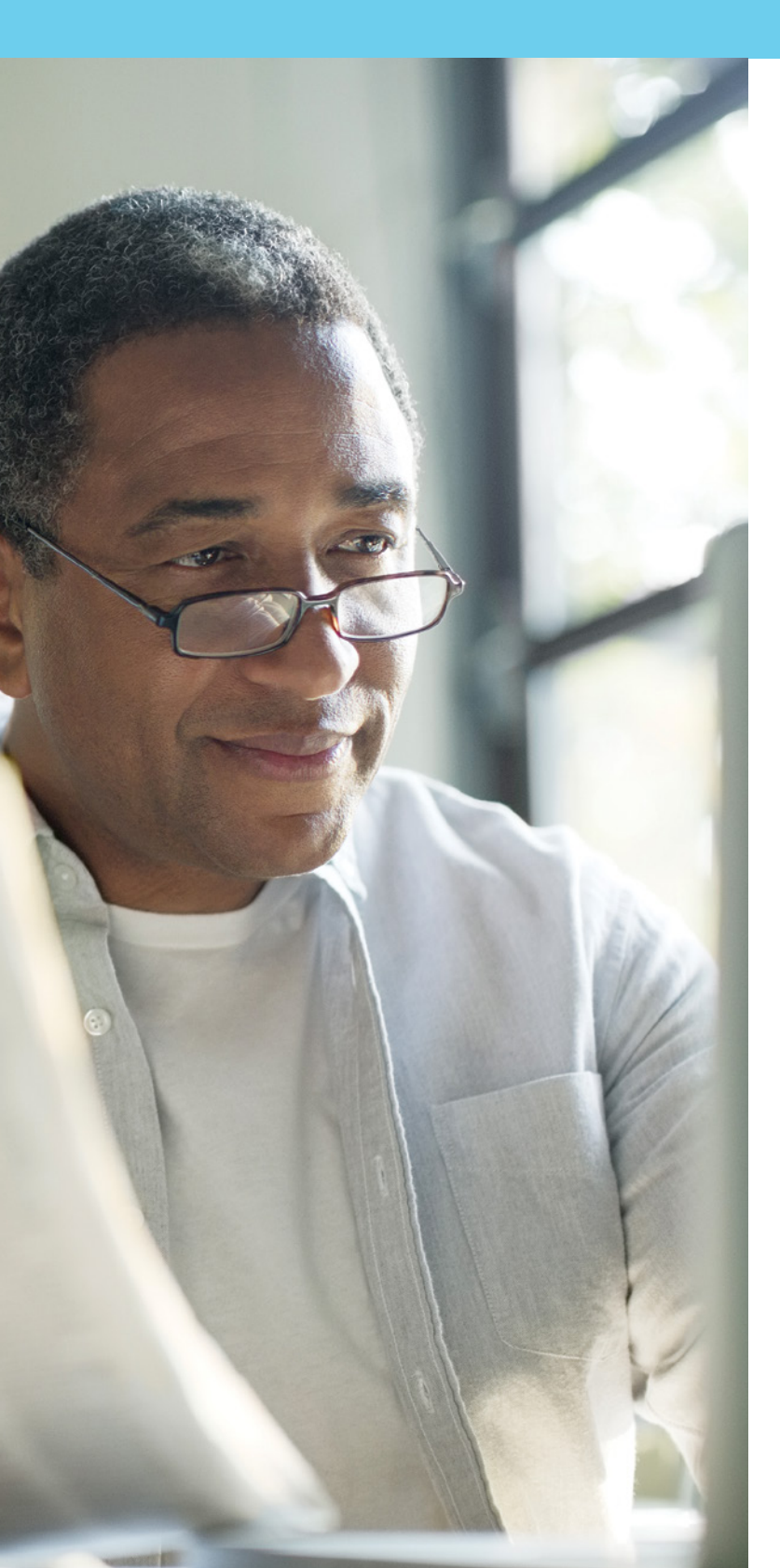

# W-2s

If you received 3M taxable wages in 2020 (e.g., exercised a stock option or received AIP/sales compensation), your W-2 will be mailed to the most recent address 3M has on file no later than Jan. 31.

- If you need to update your mailing address, go to Your Benefits Rewards<sup>™</sup> at digital.alight.com/3M or contact 3M FIRST Line Center at 888-611-5500.
- You may also receive a 1095-C form, showing that you and your dependent(s) were offered and enrolled in medical coverage in 2020.

# General Employee Stock Purchase Plan

If you sold stock purchased through the 3M General Employee Stock Purchase Plan (GESPP) in 2020, you may experience what the Internal Revenue Service (IRS) calls a "disqualifying disposition." A disqualifying disposition is when shares are sold within two years of purchase.

- When this happens, 3M is required to report the difference between the fair market value at purchase and your option price as compensation on your W-2 in the year of disposition.
- In addition, you will need to report any gains or losses on your tax return.
- If you have questions, please consult your personal tax advisor.

# **Questions?**

Contact HR Help at 877-473-6394, Monday-Friday from 7 a.m. to 4 p.m. CT.

# **Key Contacts**

Questions? Want to learn more? Here are some key contacts.

# **Managing Your Health**

### For Non-Medicare Eligible Retirees:

| Take Action                                                                  | Contact                                                          | Website                  | Phone Number |
|------------------------------------------------------------------------------|------------------------------------------------------------------|--------------------------|--------------|
| Get assistance researching<br>an individual non-Medicare<br>marketplace plan | eHealth (Aon Retiree<br>Health Exchange's<br>enrollment partner) | ehealthinsurance.com/3M  | 844-604-9352 |
| Access your 3M Retiree<br>Non-Medicare Eligible HRA                          | Your Benefits                                                    | digital alight com (2)M  | 222 611 5500 |
| Get claims and processing information                                        | Rewards™                                                         | digital alight com/ 314  | 888-011-5500 |
| Manage your Health Savings<br>Account (HSA)                                  |                                                                  |                          |              |
| Review claims and payments                                                   |                                                                  |                          |              |
| Process a withdrawal                                                         | Fidelity®                                                        | netbenefits.fidelity.com | 800-544-3716 |
| Manage your investments                                                      |                                                                  |                          |              |
| Sign up for direct deposit and electronic statements                         |                                                                  |                          |              |

### For Medicare Eligible Retirees:

| Take Action                                                           | Contact                        | Website                  | Phone Number |
|-----------------------------------------------------------------------|--------------------------------|--------------------------|--------------|
| Get assistance researching an<br>individual Medicare marketplace plan | Aon Retiree Health<br>Exchange | retiree.aon.com/3M       | 877-458-9656 |
| Access your 3M Retiree Medicare<br>Eligible HRA                       | Your Benefits                  | digital alight com /2N   | 888-611-5500 |
| Get claims and processing information                                 | Rewards™                       | digital alight com/ 3ivi |              |

### **Retiree Life Event Changes:**

| Take Action                                                                             | Contact                               | Website               | Phone Number |
|-----------------------------------------------------------------------------------------|---------------------------------------|-----------------------|--------------|
| Report a life event change<br>(e.g., report a death or divorce or<br>drop/add coverage) | Your Benefits<br>Rewards <sup>™</sup> | digital.alight.com/3M | 888-611-5500 |

# **Managing Your Finances**

# 3M Voluntary Investment Plan (VIP)/Savings Plan

| Take Action                                       | Contact                               | Website               | Phone Number |
|---------------------------------------------------|---------------------------------------|-----------------------|--------------|
| Make transactions<br>(e.g., request a withdrawal) |                                       |                       |              |
| View your account and fund balances               | Your Benefits<br>Rewards <sup>™</sup> | digital.alight.com/3M | 888-611-5500 |
| Make beneficiary changes                          |                                       |                       |              |

### Pension

| Take Action             | Contact       | Website                   | Phone Number |
|-------------------------|---------------|---------------------------|--------------|
| Get information         |               |                           |              |
| Request direct deposit  | Your Benefits | digital alight cars (2) 4 | 000 611 5500 |
| Change your withholding | Rewards™      | digital.alight.com/3lvi   | 888-011-3300 |
| Change your address     |               |                           |              |

# Long-Term Incentive Plan (LTIP)

| Take Action                                       | Contact                  | Website                  | Phone Number |
|---------------------------------------------------|--------------------------|--------------------------|--------------|
| Access stock option records                       |                          |                          |              |
| Obtain 3M stock price quotes<br>for stock options | Fidelity®<br>Investments | netbenefits.fidelity.com | 800-544-9354 |
| Exercise stock options                            |                          |                          |              |

# General Employee Stock Purchase Plan (GESPP)

| Take Action          | Contact     | Website                         | Phone Number |
|----------------------|-------------|---------------------------------|--------------|
| View your account    | Fidelity®   | n ath an afita field lity a and | 000 644 0264 |
| Sell shares of stock | Investments | netbenents.ndenty.com           | 800-544-9354 |

# **Income Verification**

| Take Action                                                                           | Contact         | Website                                                                      | Phone Number |
|---------------------------------------------------------------------------------------|-----------------|------------------------------------------------------------------------------|--------------|
| Verify your 3M work history<br>or pension income for a lender<br>or other third party | The Work Number | digital.alight.com/3M<br>Other Benefits > Employment/<br>Salary Verification | 800-367-2884 |

# **Other Benefits**

### **Social Security Benefits**

| Take Action                                                                                  | Contact                           | Website            | Phone Number |
|----------------------------------------------------------------------------------------------|-----------------------------------|--------------------|--------------|
| Get information about your Social<br>Security retirement, disability or<br>survivor benefits | Social Security<br>Administration | socialsecurity.gov | 800-772-1213 |

# **Retiree Life Insurance**

| Take Action                              | Contact              | Website               | Phone Number |
|------------------------------------------|----------------------|-----------------------|--------------|
| Get information                          | Vour Dopofito        |                       |              |
| Designate and update your<br>beneficiary | Rewards <sup>™</sup> | digital.alight.com/3M | 888-611-5500 |

# **Voluntary Benefits**

# **Group Auto and Home Insurance**

| Take Action                | Contact                 | Website                                            | Phone Number |
|----------------------------|-------------------------|----------------------------------------------------|--------------|
|                            | MetLife                 | metlife.com/mybenefits<br>Password: OWJ ("zeroWJ") | 800-438-6388 |
| Get group insurance quotes | Liberty Mutual          | libertymutual.com/3M<br>Enter client code: 114039  | 888-709-2144 |
|                            | Traveler's<br>Insurance | travelers.com/3M                                   | 888-695-4640 |

# **Pet Insurance**

| Take Action          | Contact    | Website                     | Phone Number |
|----------------------|------------|-----------------------------|--------------|
| Get insurance quotes | Nationwide | petinsurance.com/3Mretirees | 877-738-7874 |
| Apply for policy     |            |                             |              |

# **ID Theft Protection**

| Take Action          | Contact                         | Website      | Phone Number |
|----------------------|---------------------------------|--------------|--------------|
| Get more information | Allstate Identity<br>Protection | MyAIP.com/3M | 800-789-2720 |
| Enroll in protection |                                 |              |              |

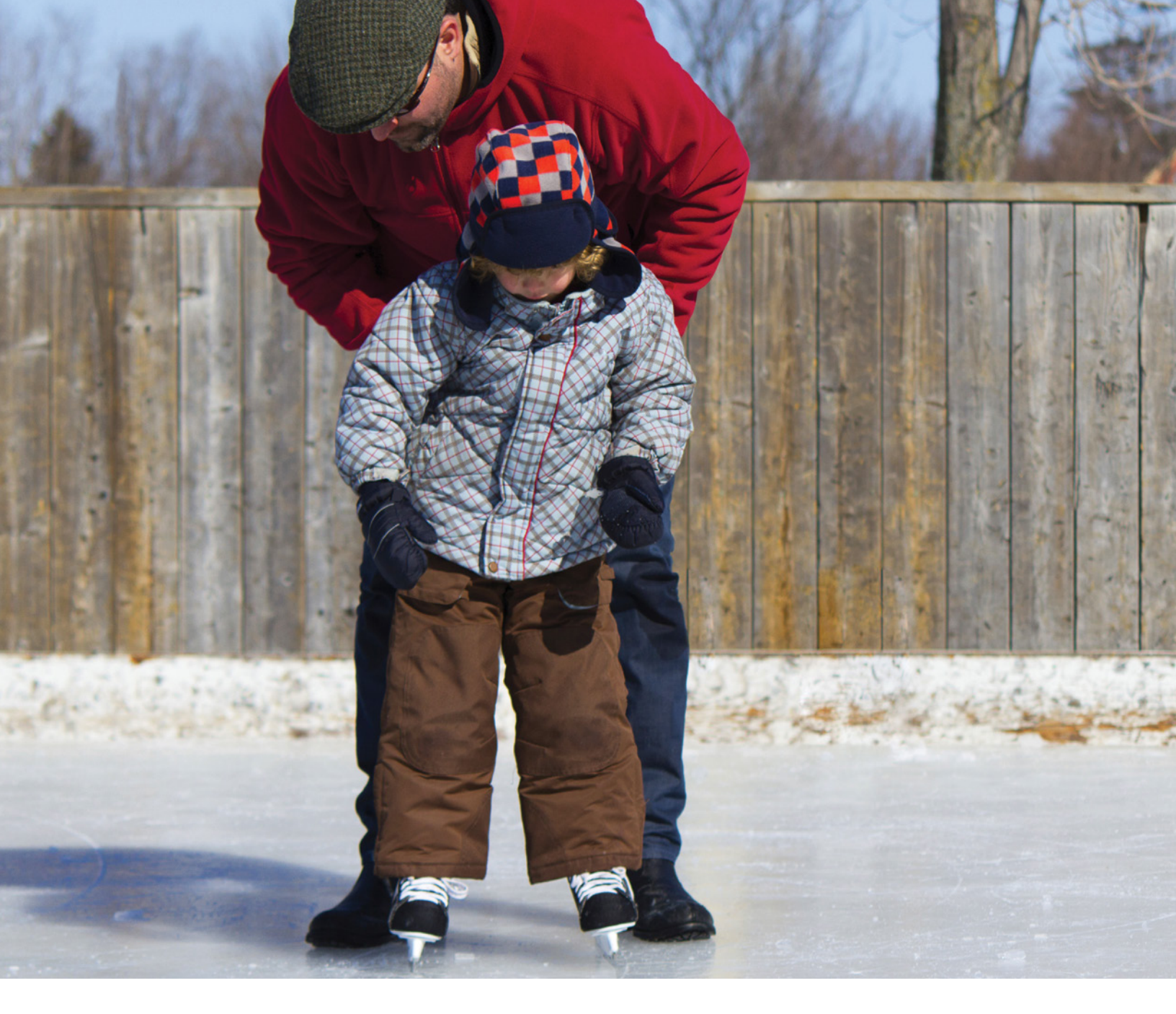

# **3M News**

| Take Action                                                 | Contact | Website            |  |
|-------------------------------------------------------------|---------|--------------------|--|
| Access various news and services for retirees               |         |                    |  |
| 3M online store and merchandise                             | 3M      | go.3M.com/retirees |  |
| 3M Club                                                     |         |                    |  |
| Retiree benefits resources                                  |         |                    |  |
| Get information on 3M community engagement and volunteerism | 3Mgives | <u>3Mgives.com</u> |  |
| Hear the latest news about 3M                               | ЗМ      | news.3M.com        |  |

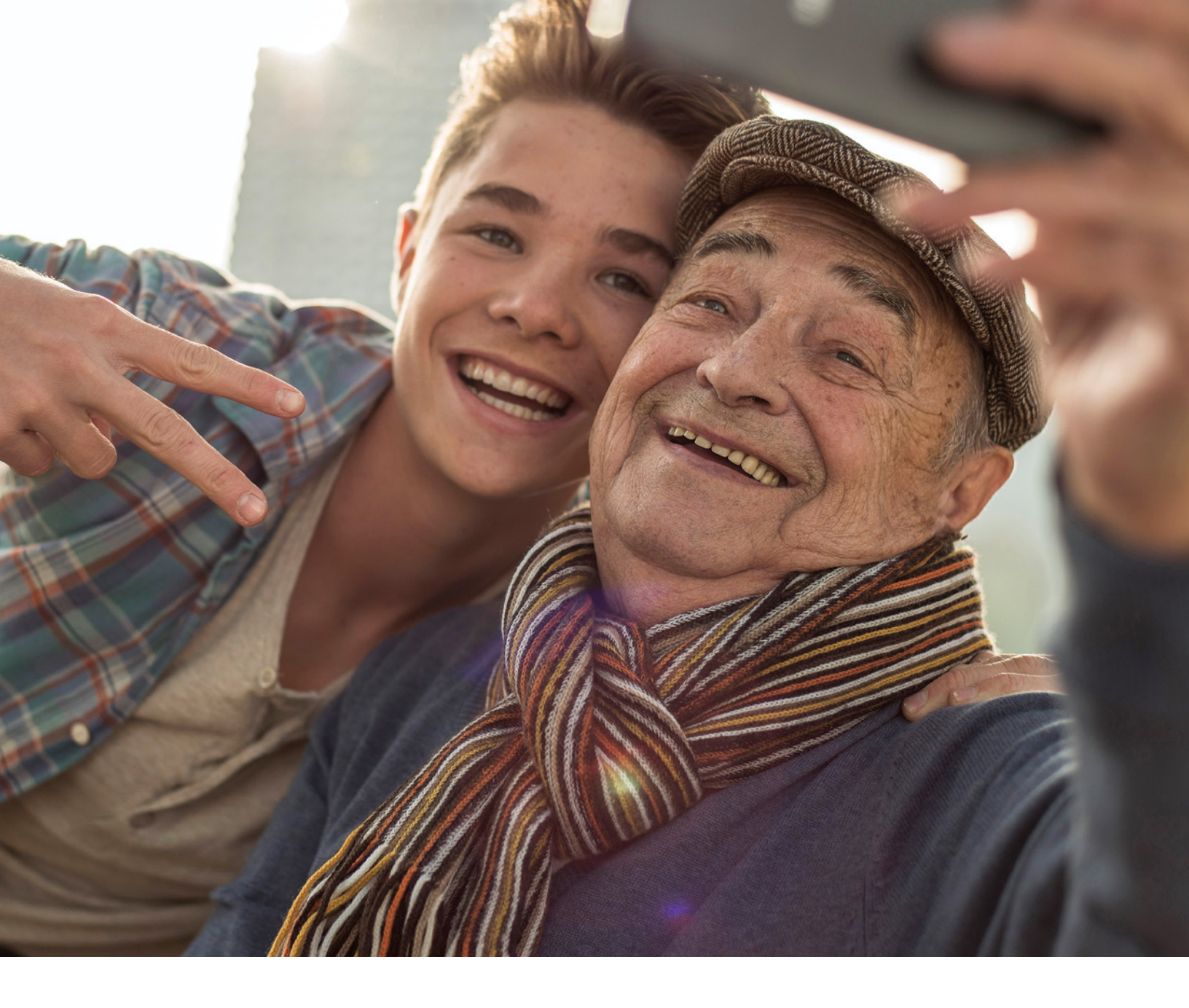

### Important Legal Information

This document is not the official plan document for the plan, and in the event of any conflict, inconsistency or ambiguity between this information and the official plan documents, the terms of the official plan document will control. 3M reserves the right to modify, amend or terminate the benefit plan, in whole or in part, at any time.

This document is intended to provide general information about the plan and is not intended to provide specific advice for any individual. This document should not be construed and is not intended to provide financial, investment, or tax advice. Individuals should consult their own financial or tax advisor for guidance specific to their own situation.

Neither receipt of this document nor its use of the term "you" indicate eligibility for the plan. Only those individuals who satisfy the eligibility requirements and other criteria contained in the official plan document are eligible to participate in the plan.

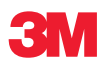

**3M Human Resources Benefits** 3M Center, Building 224-02-W-15 St. Paul, MN 55144-1000